## **Completing Expense Reports**

The steps for completing an expense report will be detailed in this guide.

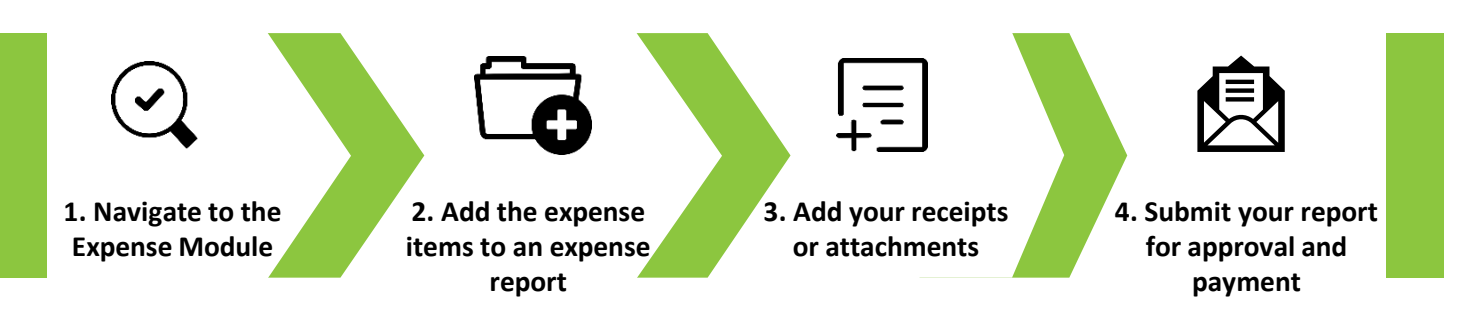

01

To access the expenses application, navigate to the **Me** tab on the homepage and select the **Expenses** tile.

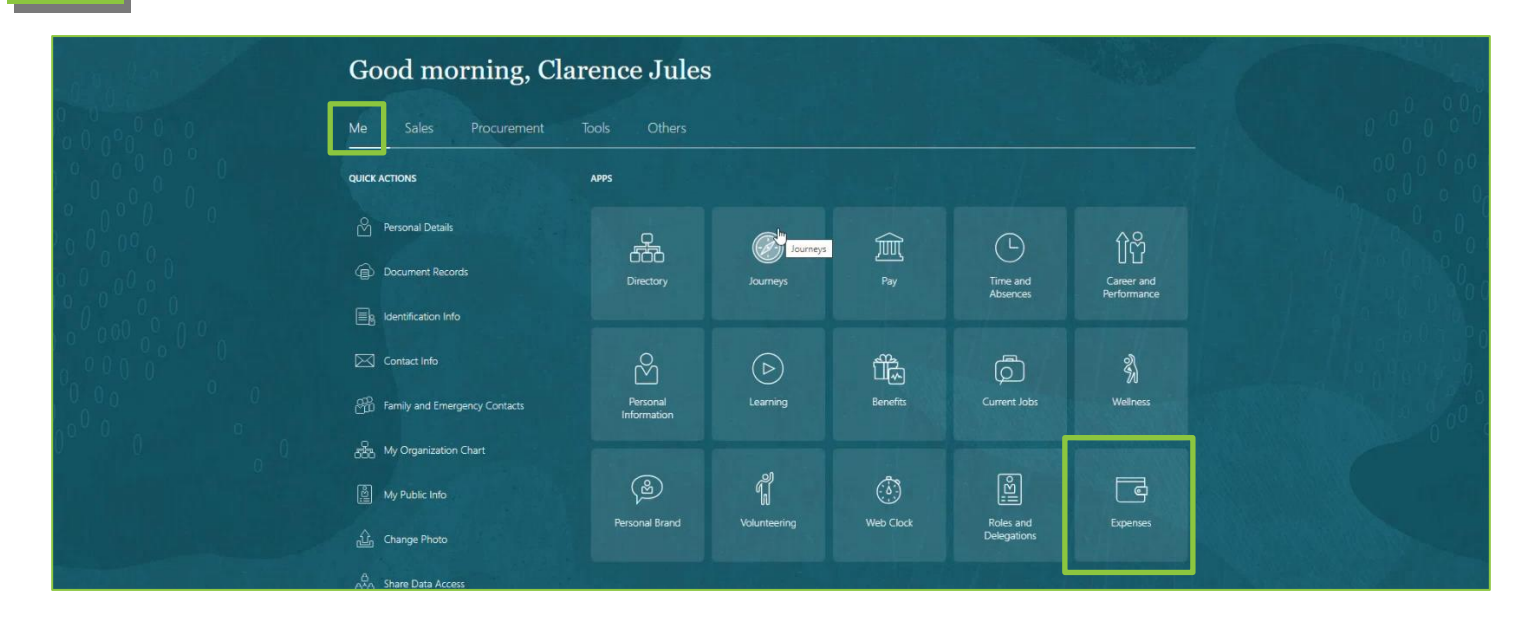

02

You will now see the Travel and Expenses homepage. Select the **Create Report** button to open a new, blank expense report.

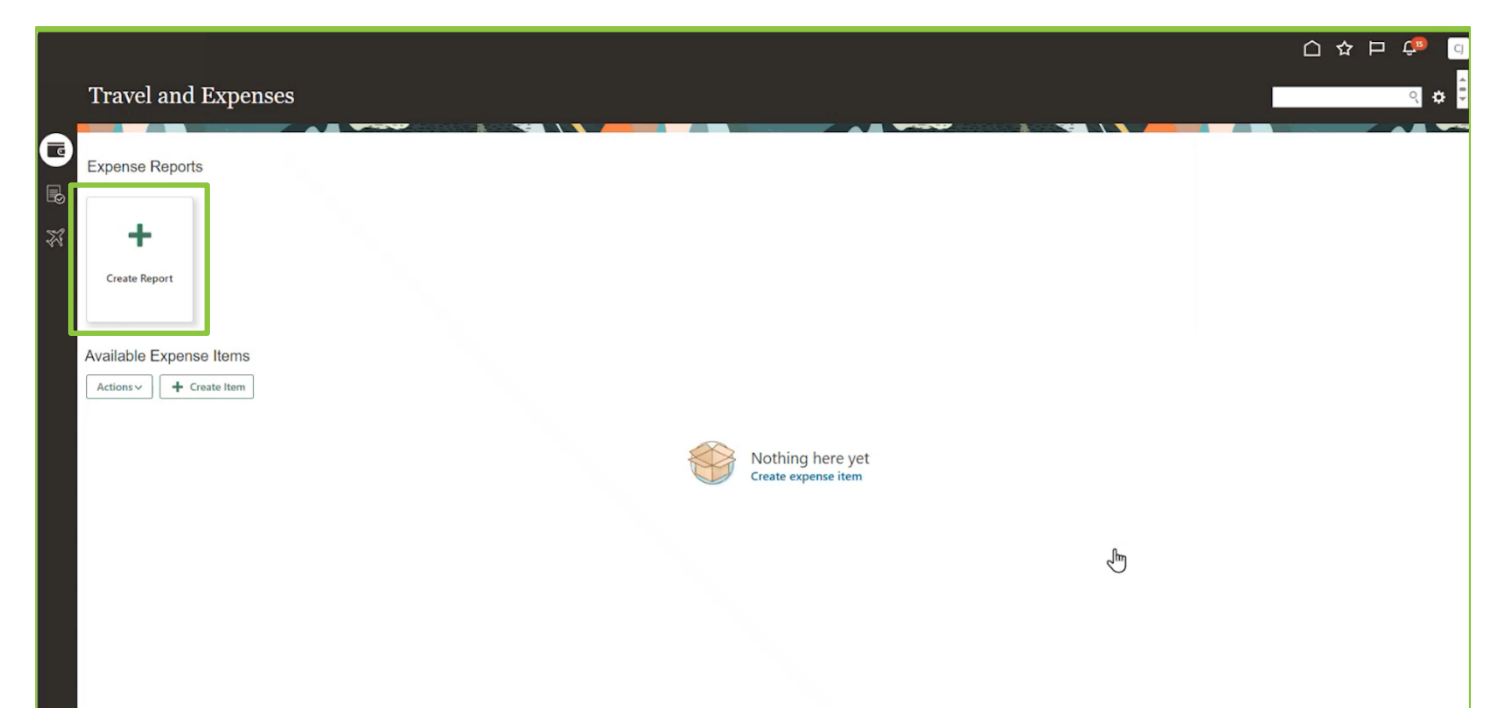

3 The Create Expense Report page will open. Add a description of the expense in the **Purpose** field. Next, select the person who will review and approve your expense claim from the **Expense Approver Name** drop down list – this will usually be your line manager. Then select the **Create Item** button to begin to add details of the expenses you have incurred.

|                                                                                                    | <u>습 추 면 📬 🔤</u>                                                              |
|----------------------------------------------------------------------------------------------------|-------------------------------------------------------------------------------|
| Create Expense Report ③                                                                                                    | Save V Submit V Cancel                                                        |
| Purpos Visit to finance conference at the NEC in Birmingh<br>Attachments None - Expense Approver Name<br>* Expense Approver Nam | A Report Total Payment Method Electronic  Employer Pays You 0.00 GBP O OO GBP |
| Expense Itams Add Existing Add Existing                                                                                         | 1 have read and accept the corporate travel and expense policies.             |
| No data to display                                                                                                    |                                                                               |
|                                                                                                    |                                                                               |
|                                                                                                    |                                                                               |
|                                                                                                    |                                                                               |
|                                                                                                    |                                                                               |
|                                                                                                    |                                                                               |
|                                                                                                    |                                                                               |
| You can add several expense items to a single e                                                                                 | expense report.                                                               |

In the create expense item tab, you'll see the screen below. Complete each of the fields as described overleaf.

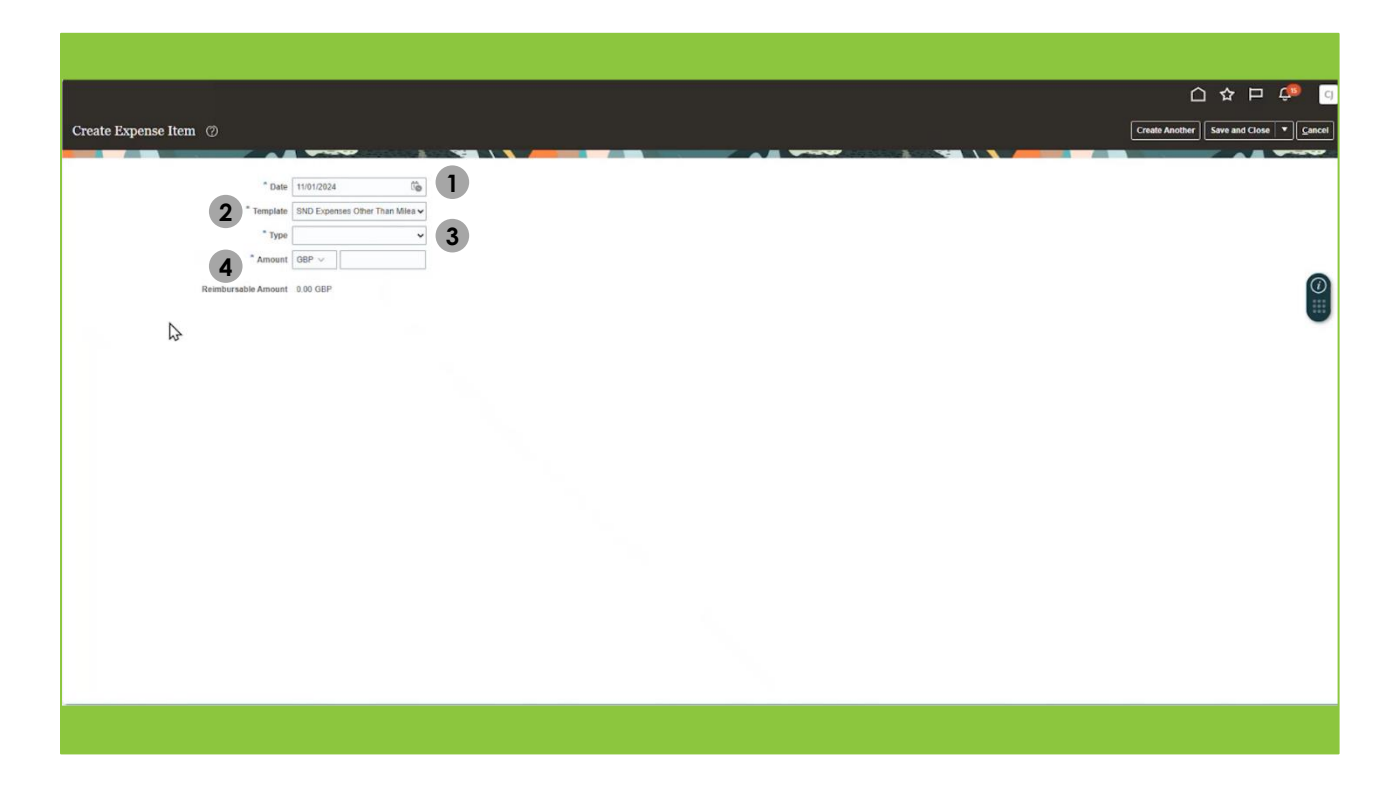

04

| Option | Description                                                                                                    |
|--------|----------------------------------------------------------------------------------------------------|
| 1      | Date – Add the date on which the expense item was incurred.                                                                                                    |
| 2      | <b>Template –</b> Depending upon the type of expense, select either the <b>Mileage Expenses</b> template or the <b>Expenses Other than Mileage</b> template.         |
| 3      | <b>Type</b> – Choose the expense type from the drop-down list. If the claim is for mileage, take care to select the correct vehicle type, engine size and fuel type. |
| 4      | Amount – Add the amount of the expense being claimed for.                                                                                                    |

05

Based upon the information entered into the system at the previous stage, additional fields will be displayed. Fill out the rest of the information needed. For this case, we'll be adding the information about a **Mileage Expense**.

|                       |                                    |                                                  | 습 ☆ ᄆ 🐢 👩                              |
|-----------------------|------------------------------------|--------------------------------------------------|----------------------------------------|
| Create Expense Item ⑦ |                                    |                                                  | Create Another Save and Close   Cancel |
|                       |                                    |                                                  |                                        |
| * Start Date          | 10/01/2024                         | Supporting documents missing                     | 9                                      |
| * Template            | SND Expenses Mileage               |                                                  |                                        |
| * Type                | SND Private Car Mileage Petrol t 🕶 |                                                  |                                        |
| * Expense Location    | Birmingham, West Midlands, t 🔹 1   |                                                  |                                        |
| End Date              | 10/01/2024                         |                                                  | $\bigcirc$                             |
| * Vehicle Category    | All Others 🗸                       |                                                  |                                        |
| " Vehicle Type        | All Others                         |                                                  |                                        |
| * Fuel Type           | All Others 👻                       |                                                  |                                        |
| Reimbursable Amount   | 0.00 GBP Calculate                 |                                                  |                                        |
| Passengers            | + 8                                |                                                  |                                        |
|                       | Name * Distance                    |                                                  |                                        |
|                       | Add passengers                     |                                                  |                                        |
| License Plate Number  | AA72 922                           | Use Map                                          |                                        |
|                       |                                    | Starting Location B69 3db GB                     |                                        |
|                       |                                    | Destination B40 1nt GB                           |                                        |
|                       |                                    | 5 Trip Distance 46.8 Miles                       |                                        |
|                       |                                    | Purpose of Journey Travel to NE Home to Base e C |                                        |
|                       |                                    | Home to Base No                                  |                                        |
|                       |                                    |                                                  |                                        |
|                       |                                    |                                                  |                                        |
|                       |                                    |                                                  |                                        |

| Step | Instruction                                                                                                    |
|------|----------------------------------------------------------------------------------------------------|
| 1    | Select the location where the expense was incurred from the Expense Location drop-down list.                                                                                      |
| 2    | As you have already selected the vehicle type in a previous field, these fields may be ignored.                                                                                   |
| 3    | Add the vehicle registration number in the Licence Plate Number field.                                                                                                    |
| 4    | Add the Starting Location postcode and the Destination postcode.                                                                                                    |
| 5    | Enter the total number of miles being claimed for in the <b>Trip Distance</b> field.                                                                                              |
| 6    | Add a description to the <b>Purpose of Journey</b> field that explains why this mileage claim was incurred.                                                                       |
| 7    | Confirm if this claim relates to a trip between your home and your usual office based by selecting either <b>Yes</b> or <b>No</b> in the <b>Home to Base</b> field.               |
| 8    | All this information has now been added. Select <b>Calculate</b> , and the amount to be claimed will be calculated based upon the vehicle type and the number of miles travelled. |
| 9    | Select Save and Close.                                                                                                    |

Vehicle mileage claims for petrol of diesel vehicles must be support by a receipt. The receipt must be:

- A VAT receipt
- Dated on the same day as or a date before the mileage being claimed for.
- Be for enough fuel to cover the mileage being claimed for.

You will need to save an electronic copy of your receipt into your computer file folders. A simple photo of the receipt will be sufficient.

To add a copy of your receipt to your expenses report select the **Plus '+'** icon next to the attachments field.

|                                                                                                    |                     |                                                                                                    |               | 습 & 묜 🧔              |
|----------------------------------------------------------------------------------------------------|---------------------|----------------------------------------------------------------------------------------------------|---------------|----------------------|
| Expense Report: EXPF000017471028 ⑦                                                                                                    |                     |                                                                                                    |               | Save V Submit Cancel |
| Purpose Visit to finance conference at the NEC in Birmingh<br>Attachments None +<br>Status Saved<br>* Expense Approver Name Julia Clarke |                     | A Report Total Payment Method Electronic Employer Pays You 25.74 GBP 25.74 GBP I have read and accept the corporate travel and expense policies |               | @                    |
| Actions V + Create Item Add Existing                                                                                                    | Amount w Marchant w | Location =                                                                                                    | Description * | •                    |
| 10/01/2024 SND Private Car Mieage Petrol betwer ✓                                                                                        | 25.74 GBP           | Birmingham, West Midlands                                                                                                    | beschpton +   |                      |
|                                                                                                    |                     | Ş                                                                                                    |               |                      |
|                                                                                                    |                     |                                                                                                    |               |                      |
|                                                                                                    |                     |                                                                                                    |               |                      |
|                                                                                                    |                     |                                                                                                    |               |                      |
|                                                                                                    |                     |                                                                                                    |               |                      |

The attachments pop-up box can now be seen. Follow the steps below to add your receipt to the expense report.

| Step | Instruction                                                                                                    |
|------|----------------------------------------------------------------------------------------------------|
| 1    | Select <b>Receipts</b> in the document <b>Category</b> field.                                                                |
| 2    | Select Choose File. This will open the file explorer window. Search for the copy of your saved receipt in your file folders. |
| 3    | Once you have found the correct file, select it to highlight it.                                                             |
| 4    | Select Open.                                                                                                    |
| 5    | The name of your file will automatically be added to the <b>Title</b> field.                                                 |
| 6    | Add a note explaining what the receipt is for to the <b>Description</b> field.                                               |
| 7    | Select <b>OK</b> . The receipt will now be added to your claim.                                                              |

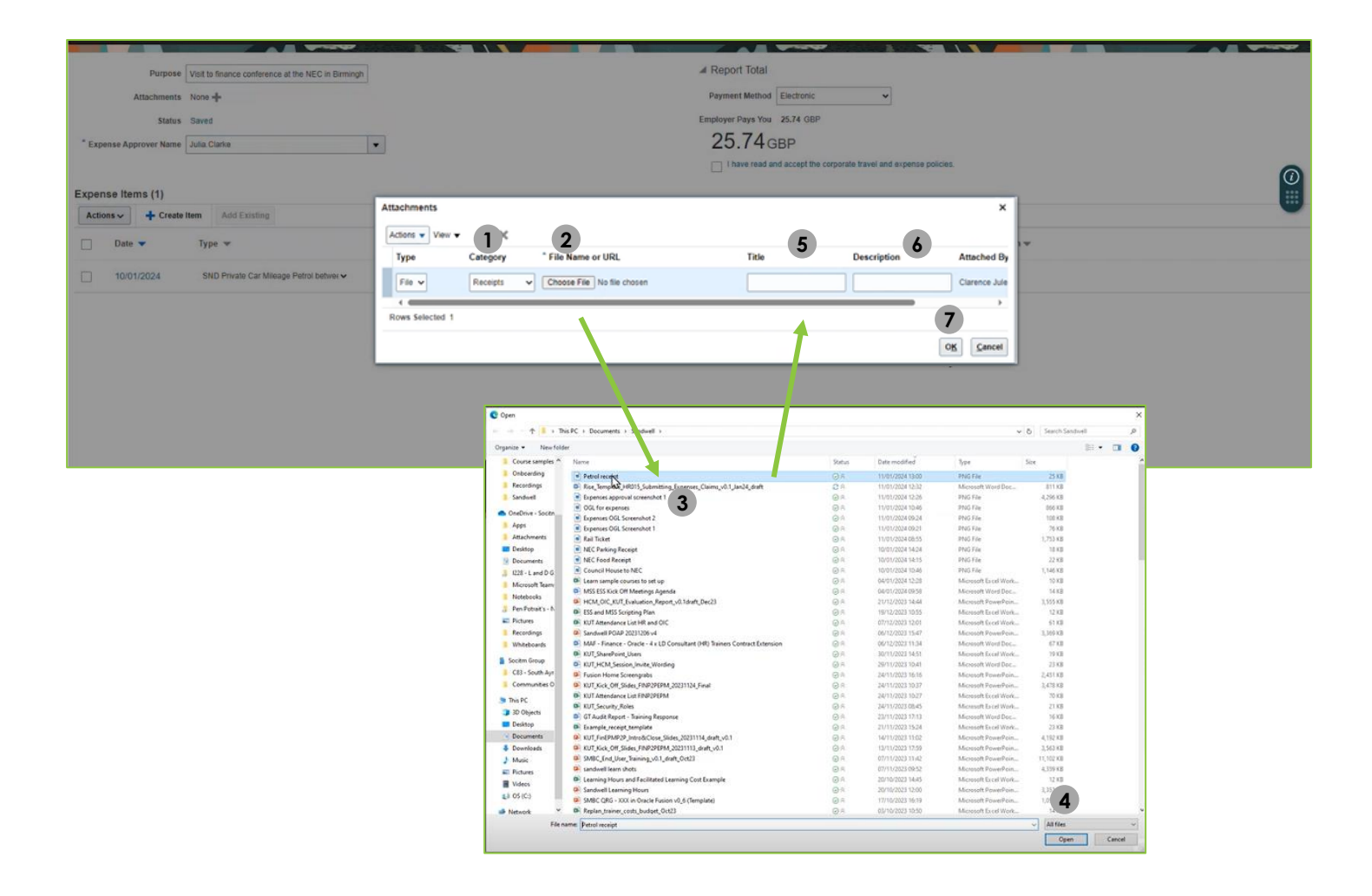

Let's also look at adding an expense item to the expense report for a non-mileage claim. From the Expense Report, select the **Create Item** button.

|                       |                                                    |                   |                     |                                        |               | 습 & ㄹ 🕫             |
|-----------------------|----------------------------------------------------|-------------------|---------------------|----------------------------------------|---------------|---------------------|
| xpense Report: El     | XPF000017471028 ⑦                                  |                   |                     |                                        |               | Save 🔻 Submit Cance |
|                       |                                                    |                   |                     |                                        |               |                     |
| Purpose               | Visit to finance conference at the NEC in Birmingh |                   | ∡ Report Total      |                                        |               |                     |
| Attachments           | Petrol receipt prig + 🗙                            |                   | Payment Method E    | ilectronic 🗸                           |               |                     |
| Status                | Saved                                              |                   | Employer Pays You 2 | 5.74 GBP                               |               |                     |
| Expense Approver Name | Julia Clarke 👻                                     |                   | 25.74 <sub>GB</sub> | 8P                                     |               |                     |
|                       |                                                    |                   | I have read and a   | accept the corporate travel and expens | se policies.  | 6                   |
| (pense Itoms (1)      | 3                                                  |                   |                     |                                        |               |                     |
| Actions ~ + Create I* | tem Add Existing                                   |                   |                     |                                        |               |                     |
| Date 🔻                | Туре 🐨                                             | Amount 👻 Merchant | *                   | Location 💌                             | Description 💌 |                     |
| 10/01/2024            | SND Private Car Mileage Petrol betwee -            | 25.74 GBP         |                     | Birmingham, West Midlands              |               |                     |
|                       |                                                    |                   |                     |                                        |               |                     |
|                       |                                                    |                   |                     |                                        |               |                     |
|                       |                                                    |                   |                     |                                        |               |                     |
|                       |                                                    |                   |                     |                                        |               |                     |
|                       |                                                    |                   |                     |                                        |               |                     |
|                       |                                                    |                   |                     |                                        |               |                     |
|                       |                                                    |                   |                     |                                        |               |                     |
|                       |                                                    |                   |                     |                                        |               |                     |
|                       |                                                    |                   |                     |                                        |               |                     |
|                       |                                                    |                   |                     |                                        |               |                     |
|                       |                                                    |                   |                     |                                        |               |                     |
|                       |                                                    |                   |                     |                                        |               |                     |
|                       |                                                    |                   |                     |                                        |               |                     |
|                       |                                                    |                   |                     |                                        |               |                     |
|                       |                                                    |                   |                     |                                        |               |                     |
|                       |                                                    |                   |                     |                                        |               |                     |

09

Importantly, Select the SND Expenses Other than Mileage on the Template options.

|    |                      |                         |                                 |  |  | Ć              |                | Ĉ, | C             |
|----|----------------------|-------------------------|---------------------------------|--|--|----------------|----------------|----|---------------|
| Cr | eate Expense Item ②  |                         |                                 |  |  | Create Another | Save and Close | •  | ancel         |
| _  |                      |                         |                                 |  |  |                |                |    | -             |
|    | * Da                 | te 10/01/2024           |                                 |  |  |                |                |    |               |
|    | * Templa             | te SND Expenses Mileage | *                               |  |  |                |                |    |               |
|    | * Ty                 | SND Expenses Mileage    |                                 |  |  |                |                |    |               |
|    | * Amou               | nt GBP V                | SND Expenses Other Than Mileage |  |  |                |                |    |               |
|    | Reimbursable Amou    | nt 0.00 GBP             | _                               |  |  |                |                |    | $\widehat{0}$ |
|    | Reinibur Jubie Annou |                         |                                 |  |  |                |                |    | Ĭ             |
|    |                      |                         |                                 |  |  |                |                |    | -             |
|    |                      |                         |                                 |  |  |                |                |    |               |
|    |                      |                         |                                 |  |  |                |                |    |               |
|    |                      |                         |                                 |  |  |                |                |    |               |
|    |                      |                         |                                 |  |  |                |                |    |               |
|    |                      |                         |                                 |  |  |                |                |    |               |
|    |                      |                         |                                 |  |  |                |                |    |               |
|    |                      |                         |                                 |  |  |                |                |    |               |
|    |                      |                         |                                 |  |  |                |                |    |               |
|    |                      |                         |                                 |  |  |                |                |    |               |
|    |                      |                         |                                 |  |  |                |                |    |               |
|    |                      |                         |                                 |  |  |                |                |    |               |
|    |                      |                         |                                 |  |  |                |                |    |               |
|    |                      |                         |                                 |  |  |                |                |    |               |
|    |                      |                         |                                 |  |  |                |                |    |               |
|    |                      |                         |                                 |  |  |                |                |    |               |
|    |                      |                         |                                 |  |  |                |                |    |               |
|    |                      |                         |                                 |  |  |                |                |    |               |

10

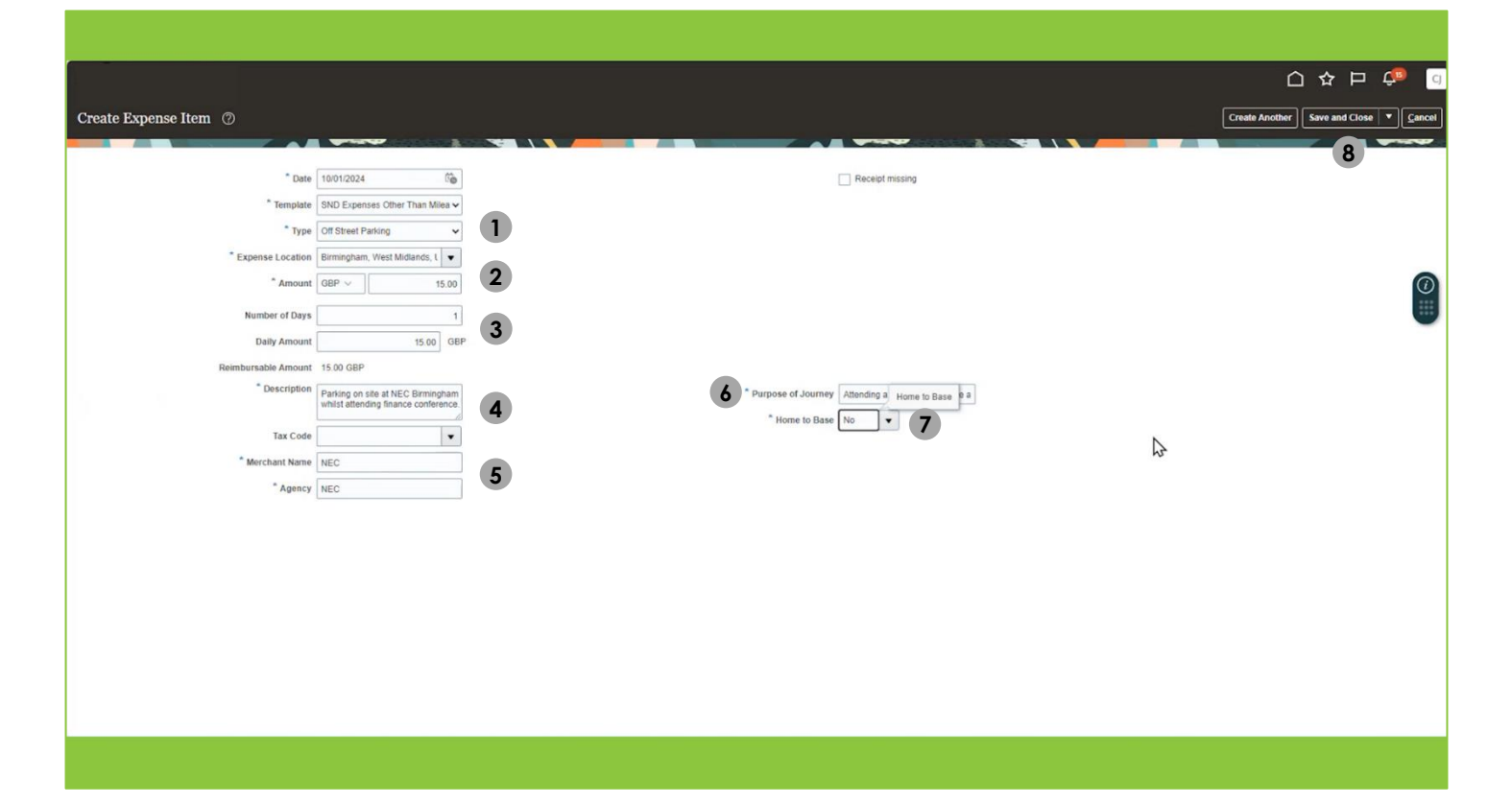

| Step | Instruction                                                                                                    |
|------|----------------------------------------------------------------------------------------------------|
| 1    | Select the <b>Type</b> of expense from the drop-down list. Depending on the type of expense selected, slightly different fields may appear. In this scenario, 'Off Street Parking' has been selected.                                 |
| 2    | Select the Expense Location and the Amount of the expense item.                                                                                                    |
| 3    | Select the Number of days and the Daily Amount of the expense item.                                                                                                    |
| 4    | Add a comment describing the reason for the expense in the <b>Description</b> field.                                                                                                    |
| 5    | Add the <b>Merchant Name</b> and the <b>Agency</b> – the name of the person / business that you purchased the goods or services from. You can add the seller's details in both fields in there was no third party agency involvement. |
| 6    | Add the <b>Purpose of the Journey.</b>                                                                                                    |
| 7    | Confirm if the trip related to a journey between your home and your usual place of work by choosing Yes or No in the Home to Base field.                                                                                              |
| 8    | Select the <b>Save</b> button at the top-right corner.                                                                                                    |

Expenses claims must be supported by valid receipts. To add a copy of your receipt to your expenses report select the **Plus '+'** icon next to the attachments field. Next, follow the steps outlined in **Stage 07** of this guide.

|                                                           |                                                                             |                   |           |            |                                                                                                    | 0400                                                                  | 🔨 🖸    |
|-----------------------------------------------------------|-----------------------------------------------------------------------------|-------------------|-----------|------------|----------------------------------------------------------------------------------------------------|-----------------------------------------------------------------------|--------|
| Expense Report:                                           | EXPF000017471028                                                            |                   |           |            |                                                                                                    | Save 🔻 Submit                                                         | Cancel |
| Purpos<br>Attachment<br>Statu:<br>* Expense Approver Name | Voit to finance conference at the Petrol receipt.prg + X Saved Julia.Clarke | e NEC in Birmingh |           |            | A Report Total Payment Method Electronc Employer Pays You 50.24 GBP 50.24 GBP There and accept the corporate travel and expense policies | 15                                                                    |        |
| Expense Items (3)                                         | eltem Add Existing                                                          |                   |           |            |                                                                                                    | Ś                                                                     | Ű      |
| Date -                                                    | Type 🐨                                                                      |                   | Amount 👻  | Merchant 👻 | Location 👻                                                                                                    | Description 💌                                                         |        |
| 10/01/2024                                                | SND Private Car Mileage P                                                   | etrol betwer 🗸    | 25.74 GBP |            | Birmingham, West Midlands                                                                                                    |                                                                       |        |
| 10/01/2024                                                | Off Street Parking                                                          | ~                 | 15.00 GBP | NEC        | Birmingham, West Midlands                                                                                                    | Parking on site at NEC Birmingham whilst attending finance conference | e.     |
| 10/01/2024                                                | Subsistence - Lunch                                                         | ¥                 | 9.50 GBP  | NEC        | Birmingham, West Midlands                                                                                                    | Lunch whilst at finance conference at the NEC in Birmingham.          | 4      |
|                                                           |                                                                             |                   |           |            |                                                                                                    |                                                                       |        |
|                                                           |                                                                             |                   |           |            |                                                                                                    |                                                                       |        |

12

Once you have added all your expense items and the associated receipts to the expense report, the report is ready to submit for approval and payment. Select the **Check Box** to confirm that you have read and accept the corporate travel and expense policies.

## Select Submit.

| =                      |                                                    |           |            |                                                                   |                                                                                                    |
|------------------------|----------------------------------------------------|-----------|------------|-------------------------------------------------------------------|----------------------------------------------------------------------------------------------------|
| Expense Report:        | EXPF000017471028 (?)                               |           |            |                                                                   | Save Submit Cancel                                                                                         |
|                        |                                                    |           |            |                                                                   |                                                                                                    |
| Purpo                  | Visit to finance conference at the NEC in Birmingh |           |            | A Report Total                                                    |                                                                                                    |
| Attachmer              | ts NEC Food Receipt ong (2 more)                   |           |            | Payment Method Electronic                                         |                                                                                                    |
| Stat                   | us Saved                                           |           |            | Employer Pays You 50.24 GBP                                       |                                                                                                    |
| * Expense Approver Nar | ne Julia Clarke                                    |           |            | 50.24 GBP                                                         |                                                                                                    |
|                        |                                                    |           |            | I have read and accept the corporate travel and expense policies. |                                                                                                    |
| Expanse Items (3)      |                                                    |           |            | 2                                                                 |                                                                                                    |
| Actions - Cre          | ate Item Add Existing                              |           |            |                                                                   |                                                                                                    |
| Date 🔻                 | Туре 💌                                             | Amount 👻  | Merchant 💌 | Location 💌                                                        | Description 💌                                                                                              |
| 10/01/2024             | SND Private Car Mileage Petrol betwe∈ ✓            | 25.74 GBP |            | Birmingham, West Midlands                                         |                                                                                                    |
| 10/01/2024             | Off Street Parking 🗸                               | 15.00 GBP | NEC        | Birmingham, West Midlands                                         | Parking on site at NEC Birmingham whilst attending finance conference. $\ensuremath{\mathscr{A}}$          |
| 10/01/2024             | Subsistence - Lunch 🗸                              | 9.50 GBP  | NEC        | Birmingham, West Midlands                                         | Lunch whilst at finance conference at the NEC in Birmingham. $\ensuremath{\overset{\scriptscriptstyle A}}$ |
|                        |                                                    |           |            |                                                                   |                                                                                                    |
|                        |                                                    |           |            |                                                                   |                                                                                                    |
|                        |                                                    |           |            |                                                                   |                                                                                                    |
|                        |                                                    |           |            |                                                                   |                                                                                                    |
|                        |                                                    |           |            |                                                                   |                                                                                                    |
|                        |                                                    |           |            |                                                                   |                                                                                                    |
|                        |                                                    |           |            |                                                                   |                                                                                                    |
|                        |                                                    |           |            |                                                                   |                                                                                                    |
|                        |                                                    |           |            |                                                                   |                                                                                                    |
|                        |                                                    |           |            |                                                                   |                                                                                                    |

You will see a message confirming that the expense report has been submitted for approval and the status of the report will show as Pending Approval.

The approver may approve, reject, request more information about your claim, or forward the claim to another approver. You will receive a notification advising you when the approval status changes.

|                                                                                             |                     |                                                                                                    |                          |                                         |  |   | ☆ 🏳 📬 🧿 |
|---------------------------------------------------------------------------------------------|---------------------|----------------------------------------------------------------------------------------------------|--------------------------|-----------------------------------------|--|---|---------|
|                                                                                             | Travel and 🧕        | Expense report submitted for                                                                                        | r approval. Print Report |                                         |  | × | ् 🗘     |
| •                                                                                           | Expense Reports     |                                                                                                    |                          |                                         |  |   | See All |
| 2<br>2<br>2<br>2<br>2<br>2<br>2<br>2<br>2<br>2<br>2<br>2<br>2<br>2<br>2<br>2<br>2<br>2<br>2 | Create Report       | Pending Approval ***<br>EXPF000017471028 ***<br>In Birmingham<br>Assigned to manager 1 min ago<br>3 items 50.24 GBP |                          | \$                                      |  |   |         |
|                                                                                             | Available Expense I | ems<br>Item                                                                                                    |                          |                                         |  |   |         |
|                                                                                             |                     |                                                                                                    |                          | Nothing here yet<br>Create expense item |  |   |         |
|                                                                                             |                     |                                                                                                    |                          |                                         |  |   |         |
|                                                                                             |                     |                                                                                                    |                          |                                         |  |   |         |
|                                                                                             |                     |                                                                                                    |                          |                                         |  |   |         |
|                                                                                             |                     |                                                                                                    |                          |                                         |  |   |         |
|                                                                                             |                     |                                                                                                    |                          |                                         |  |   |         |

13